SERVIZI INFORMATICI E FORNITURA DI BENI CONNESSI ALLA REALIZZAZIONE, DISTRIBUZIONE E GESTIONE DELLA CARTA NAZIONALE DEI SERVIZI (CNS)

# Manuale Kit Actalis CNS

# **RAGGRUPPAMENTO TEMPORANEO DI IMPRESE**

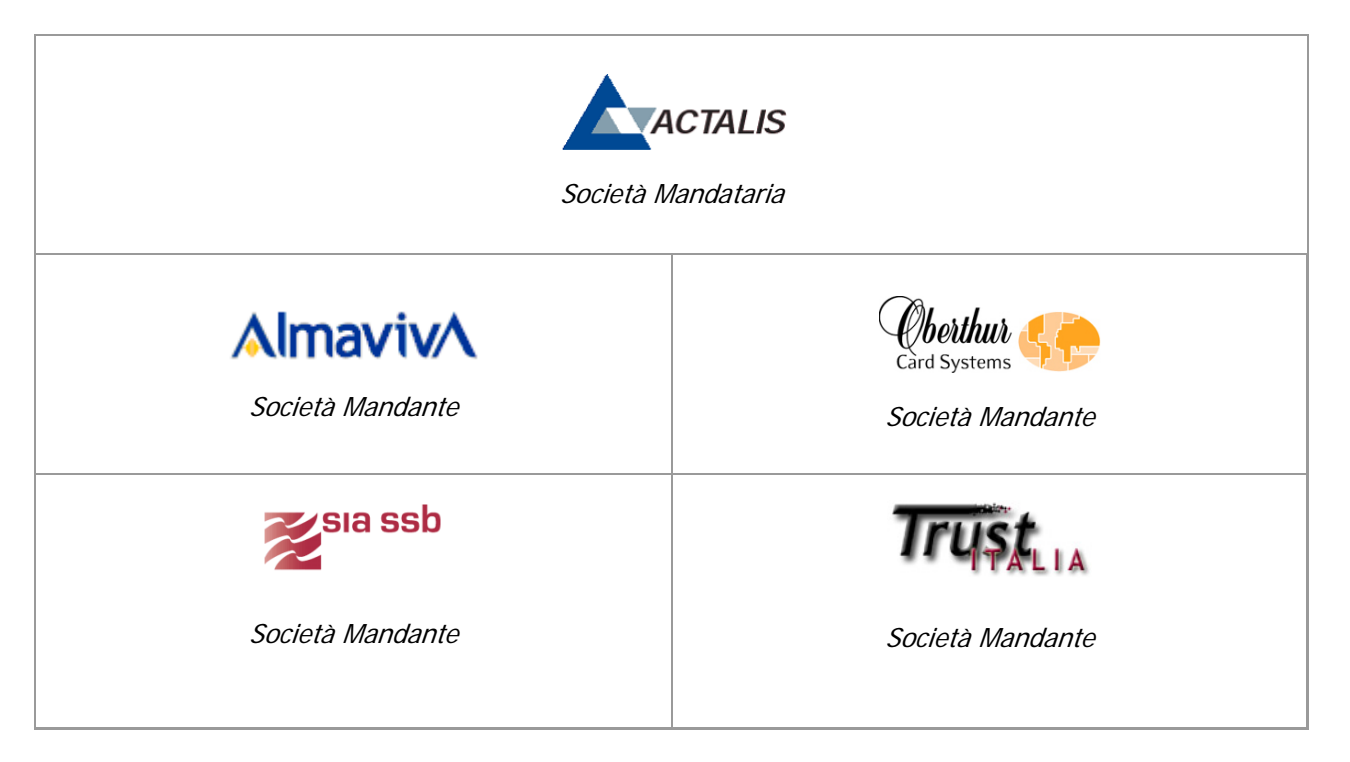

| Codice documento: | 213 - 01 - 01 |
|-------------------|---------------|
| Versione:         | 04            |
| Distribuzione:    | Pubblica      |

| ELENCO DELLE MODICHE APPORTATE |           |           |                                                                                                    |
|--------------------------------|-----------|-----------|----------------------------------------------------------------------------------------------------|
| Data                           | Versione. | Paragrafo | Modifiche                                                                                                    |
| 30 lug 2007                    | 01        |           | Prima versione del documento                                                                                                    |
| 15 apr 2008                    | 02        |           | Aggiornate figure 7 18 19 20, aggiornata procedura di disin-<br>stallazione                                                                                              |
| 15 nov 2010                    | 03        |           | Aggiornato con aggiunta installazione driver per Minilector<br>Bit4Id e con l'indicazione che il kit funziona anche su piatta-<br>forma Windows 7- Solo per Innovapuglia |
| 31 dic 2010                    | 04        |           | Aggiornato con aggiunta installazione driver per Minilector<br>Bit4Id e con l'indicazione che il kit funziona anche su piatta-<br>forma Windows 7-                       |

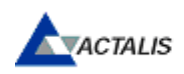

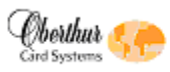

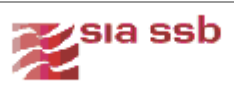

# SOMMARIO

| 1. REQUISITI DI SISTEMA                             | 4  |
|-----------------------------------------------------|----|
| 2. KIT ACTALIS CNS CD-ROM                           | 5  |
| 3. COLLEGAMENTO AL PC DEL LETTORE DI SMARTCARD      | 6  |
| 4. AVVIO DELL'INSTALLAZIONE                         | 7  |
| 5. INSTALLAZIONE CON LETTORE SCMXXX                 | 13 |
| 6. INSTALLAZIONE CON LETTORE MINILECTOR             | 19 |
| 7. FIRMA DIGITALE CON L'APPLICAZIONE FILE PROTECTOR | 23 |
| 8. DISINSTALLAZIONE                                 | 24 |
| 9. ASSISTENZA CLIENTI                               | 25 |

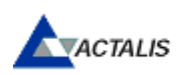

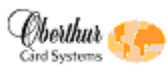

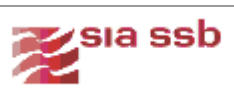

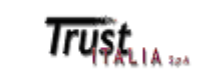

# 1. REQUISITI DI SISTEMA

II KIT Actalis CNS può essere installato su PC aventi le seguenti caratteristiche:

#### Sistemi operativi (\*)

- Windows 2000 (con la presenza di Service Pack 1 o superiori)
- Windows XP (con la presenza di Service Pack 1 o superiori)
- Windows Vista
- Windows 7
- (\*) fintanto che ciascuna versione continuerà ad essere supportata da Microsoft.

#### Requisiti hardware

- 1 porta USB
- almeno 17 MB di spazio libero su disco per l'installazione tipica
- memoria RAM: almeno 64 MB per Windows 98 SE/ME almeno 128 MB per Windows NT/XP/2000 per Windows Vista e Windows 7 quella richiesta da tale sistema operativo.

## 2. KIT ACTALIS CNS CD-ROM

Il CD-ROM contiene le componenti software e la documentazione necessarie per il funzionamento delle carte CNS (Carta Nazionale dei Servizi) e del software Actalis "File Protector" utilizzato dalle carte CNS per la firma digitale

La cartella **SmartCard** contiene tutte le componenti software necessarie per il funzionamento delle CNS e di File Protector :

- software per la comunicazione con la smartcard driver dei lettori e delle carte
  - Libreria gestione carte "Universal Middleware"
  - Libreria gestione smart card reader per lettori modello SCM SCRxxx (windows, linux e mac)
  - o Libreria gestione smart card reader per lettori modello Bit4ID minilector (windows)
- software applicativo File Protector
- altri software a corredo
  - o acrobat reader (per la lettura dei manuali)
  - o scbase e smclib (per l'utilizzo delle smart card su sistemi operativi pre XP)
  - jre 1.6 (per l'utilizzo di file protector su macchine dove non e' presente una versione di java supportata)
  - o vecchie versioni di driver per facilitare le operazioni di debug e supporto ai clienti

La cartella DOCUMENTAZIONE contiene il documento di installazione del CD-ROM stesso e altri documenti utili per il corretto utilizzo della carta CNS nelle sue funzionalità.

I files presenti nella cartella DOCUMENTAZIONE sono i seguenti:

Manuale Installazione Kit.pdf: il do

il documento che descrive l'installazione del CD-ROM

• Manuale Utente CNS.pdf:

il documento che descrive le modalità di utilizzo della CNS

- Manuale Utente Universal MW.pdf: il documento che descrive il software di gestione della CNS
- Manuale FP:
  directory che contiene l'help online di File Protector.

NB. E' possibile effettuare l'installazione dei singoli driver eseguendo i setup disponibili nelle relative cartelle

| SmartCard\Libreria CNS | per i driver della carta CNS                              |
|------------------------|-----------------------------------------------------------|
| SmartCard\SCR3xxx      | per i driver del lettore SCM su piattaforma Windows       |
| SmartCard\SCR355 Linux | per i driver del lettore SCM su piattaforma Linux         |
| SmarCard\SCR355 MacOS  | per i driver del lettore SCM su piattaforma MacOS         |
| SmartCard\Bit4ID       | per i driver del Minilector Bit4ID su piattaforma Windows |

# 3. COLLEGAMENTO AL PC DEL LETTORE DI SMARTCARD

La figura sottostante mostra la connessione di un tipico lettore con porta USB:

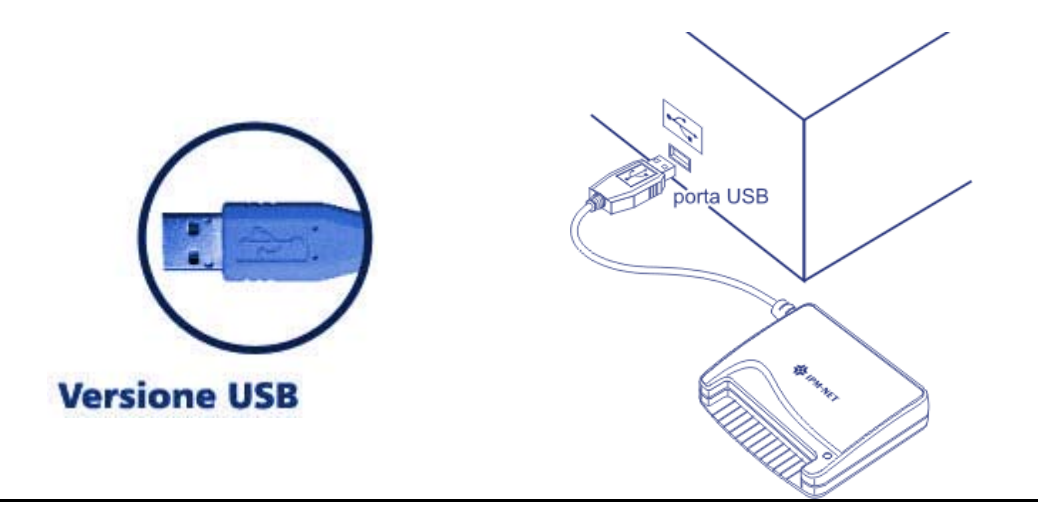

Figura 1

La figura sottostante mostra i lettori di smartcard forniti con le CNS (vedi etichetta sul retro del dispositivo).

| SCM SCR355 | SCM SCR3310 | BIT4ID Minilector |
|------------|-------------|-------------------|

Figura 2

# 4. AVVIO DELL'INSTALLAZIONE

Il programma di installazione del Kit Actalis CNS guida l'utente attraverso una serie di finestre di dialogo che permettono di effettuare scelte diverse in base alle proprie esigenze.

Il CD-ROM è dotato di un meccanismo di "autorun" che attiva l'installazione automaticamente non appena viene inserito nel lettore CD-ROM del PC. Se l'installazione non parte in automatico, eseguire **setup.htm.** 

L'installazione parte mostrando alcune finestre introduttive in formato htm che si avvalgono del supporto di un Browser (Internet Explorer) per poter essere visualizzate.

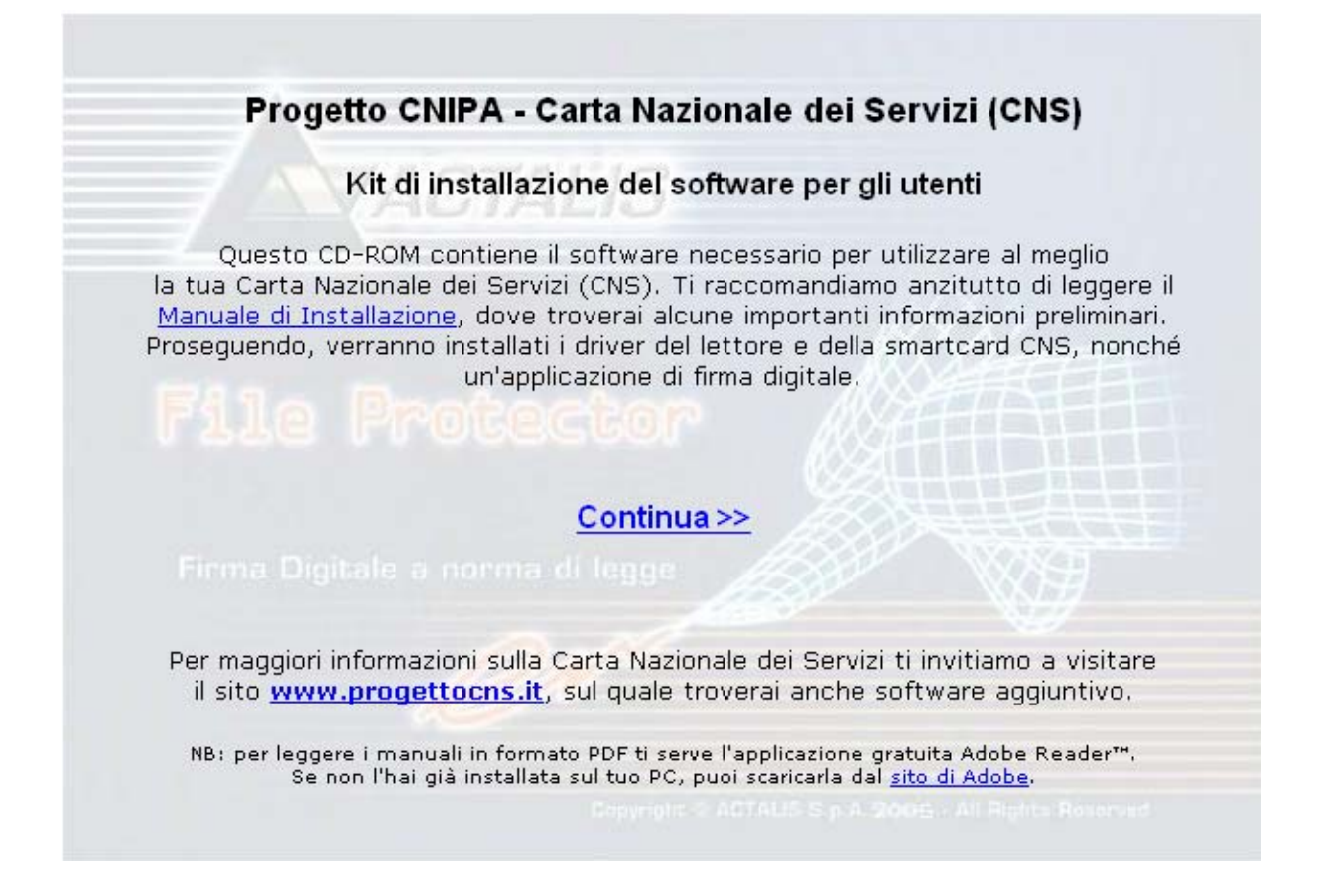

#### Figura 3

Selezionare "Continua".

Selezionare "Manuale di installazione" per leggere il presente documento

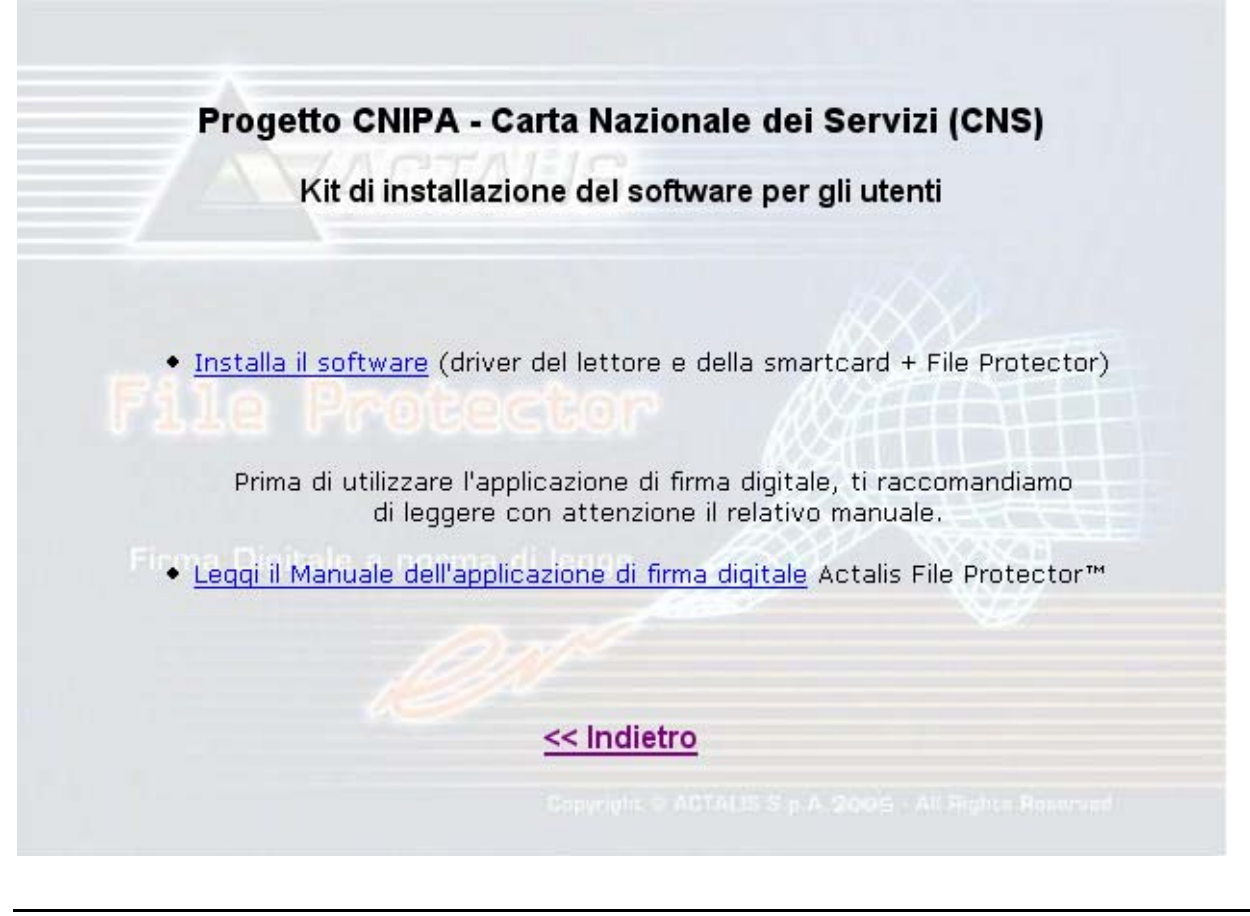

#### Figura 4

#### Selezionare "Installa il software"

Se l'installazione non dovesse partire automaticamente (per una particolare configurazione del PC, oppure perché la piattaforma è Windows 7), fare doppio click sul file **setup.htm** contenuto nella directory principale del CD..

\* <u>Attenzione</u>: l'installazione sui sistemi operativi Windows NT, 2000, XP, Vista e Windows 7 richiede i privilegi di "**amministratore di sistema**". Se l'utente non ha i privilegi di amministratore di sistema deve richiedere l'intervento del gestore del PC.

| Download file - Avviso di protezione                                                                                                    |                                         |
|----------------------------------------------------------------------------------------------------|-----------------------------------------|
| Eseguire o aprire il file?                                                                                                    |                                         |
| Nome: setup.exe<br>Tipo: Applicazione, 141 KB<br>Da: Y:\<br><u>Esegui S</u> alva                                                                                                    | Annulla                                 |
| I file scaricati da Internet possono essere utili, ma questo<br>può danneggiare il computer. Se l'origine non è consider<br>attendibile, non eseguire o salvare il software. <u>Quali risc</u> i | ) tipo di file<br>rata<br>ni si corrono |

Qualora si utilizzi il sistema operativo windows XP, allora apparirà la seguente finestra di dialogo:

```
Figura 5
```

#### Premere il pulsante: "Esegui "

Se appare la finestra riportata in Figura 6: verificare che sia selezionata l'opzione "chiedi conferma ogni volta", se non è selezionata, attivarla. Se si vogliono conoscere informazioni relative al certificato del firmatario: cliccare sulla dicitura "Actalis S.p.A. .

| Internet         | Explorer - avviso di protezione                                                                                                    | × |
|------------------|----------------------------------------------------------------------------------------------------|---|
| Eseguire         | e il software?                                                                                                    |   |
|                  | Nome: setup.exe<br>Autore: <u>Actalis S.p.A.</u>                                                                                                    |   |
| <u>○E</u> segu   | ui sempre software proveniente da "Actalis S.p.A."                                                                                                    |   |
| ◯ N <u>o</u> n e | seguire mai software proveniente da "Actalis S.p.A."                                                                                                    |   |
| ⊙ Chie <u>d</u>  | i conferma ogni volta                                                                                                    |   |
| 🖍 Mer            | o <u>opzioni</u> Ese <u>gui</u> <u>N</u> on eseguire                                                                                                    |   |
| ٢                | I file scaricati da Internet possono essere utili, ma questo tipo di file può<br>danneggiare il computer. Eseguire solo software proveniente da autori<br>considerati attendibili. <u>Quali rischi si corrono</u> |   |

Figura 6

A questo punto partirà il setup del KIT Actalis CNS e verrà presentata all'utente una finestra simile a quella riportata di seguito:

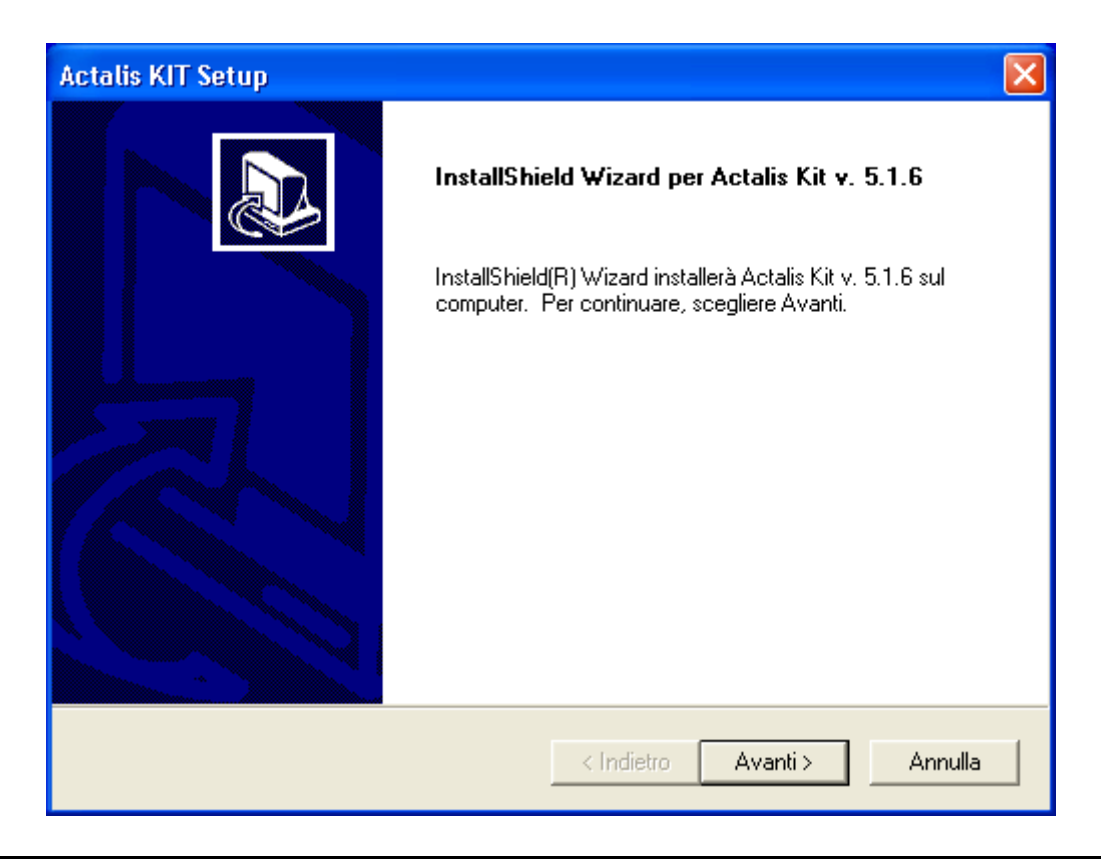

Figura 7

Selezionare "Avanti" e seguire le istruzioni.

Qualora sul PC fosse già installata una precedente versione di File Protector, ne verrà richiesta la disinstallazione.

L'installazione segnalerà l'eventuale mancanza di alcune componenti e darà la possibilità di installarle una alla volta. Se non ci sono componenti da installare, proseguire al Cap. "SCELTA DEL LETTORE" alla pagina seguente.

La finestra di dialogo "Installazione delle componenti mancanti" viene proposta solo se almeno una delle componenti previste non è presente.

Tipicamente le componenti necessarie mancanti sul PC potrebbero essere:

- Sun Java Virtual Machine (JRE)
- Microsoft Smartcard Base Components.

La seguente immagine mostra il dialogo "Installazione delle componenti mancanti"; in questo particolare esempio risulta assente la componente "Microsoft SmartCard Base Component". Le componenti assenti possono essere installate premendo il pulsante "Installa".

L'installazione prevede successivamente la richiesta di accettazione del contratto di licenza d'uso: premere  $\hat{Si}$  ove richiesto

| Installazione componenti mancanti 🛛 🔀                                                                                                    |
|----------------------------------------------------------------------------------------------------|
| Installazione dei componenti mancanti<br>I componenti sotto elencati sono necessari per eseguire il setup. Selezionarli<br>uno alla volta e premere installa.                     |
| IMPORTANTE: Rispondere 'NO' alla richiesta di RIAVVIO al termine della installazione di ogni<br>componente. Una risposta affermativa potrebbe causare problemi all'installazione. |
| Applicazione da installare                                                                                                    |
| Microsoft SmartCard Base Component                                                                                                    |
| Elenco Applicazioni                                                                                                    |
| Microsoft SmartCard Base Component                                                                                                    |
|                                                                                                    |
|                                                                                                    |
|                                                                                                    |
|                                                                                                    |
|                                                                                                    |
| InstellSkiled                                                                                                    |
| < Indietro Installa Annula                                                                                                    |

#### Figura 8

\* <u>Attenzione</u>: al termine dell'installazione di alcune componenti potrebbe comparire una finestra che invita l'utente ad effettuare il riavvio (reboot) del PC: rispondere sempre "**NO**" a queste richieste. Nel caso si risponda "SI" per errore, sarà necessario riavviare dall'inizio la procedura di installazione.

#### SCELTA DEL LETTORE

Compare la seguente schermata che propone la scelta fra 2 tipi di installazione, in base al lettore di smartcard in proprio possesso:

| Actalis KIT Setup                                                                                                    |                                                                                                    |
|----------------------------------------------------------------------------------------------------|----------------------------------------------------------------------------------------------------|
| Tipo di installazione<br>Scegliere il tipo di installazione più adatto alle proprie esiger                                                                                | nze.                                                                                                    |
| Fare clic sul tipo di installazione desiderata.       1) Installazione con carta Oberthur CNS e lettore SCM      2) Installazione con carta Oberthur CNS e lettore Bit4ID | Descrizione<br>Selezionare questa installazione<br>se nel kit che vi è stato<br>consegnato è inclusa una carta<br>Oberthur CNS ed un lettore<br>Bit4ID. |
| InstallShield < Indietr                                                                                                    | o Avanti> Annulla                                                                                                    |

Figura 9

Selezionare:

- 1) Se il lettore è SCMxxx proseguire con le istruzioni seguenti.
- 2) Se il lettore è Bit41D andare a pag 199.

# 5. INSTALLAZIONE CON LETTORE SCMXXX

#### Se si è selezionato il lettore SCM, procedere come indicato

Compare la seguente schermata che evidenzia in quale directory verrà istallato il software Actalis Kit:

| Actalis KIT Setup 🔀                                                                                                    |
|----------------------------------------------------------------------------------------------------|
| Scegliere la posizione di destinazione<br>Selezionare la cartella di installazione dei file.                                                                                                    |
| Il programma di installazione installerà Actalis Kit v. 5.1.6 nella seguente cartella.<br>Per effettuare l'installazione in questa cartella, scegliere Avanti. Per effettuare l'installazione<br>in una cartella diversa, scegliere Sfoglia e selezionare un'altra cartella. |
| Cartella di destinazione<br>C:\Programmi\Actalis\FP5 Sfoglia                                                                                                    |
| < Indietro Avanti > Annulla                                                                                                    |

Figura 10

Selezionare "Avanti" e seguire le istruzioni.

La comparsa della seguente finestra segnala l'inizio della procedura di installazione del driver del lettore SCMxxx

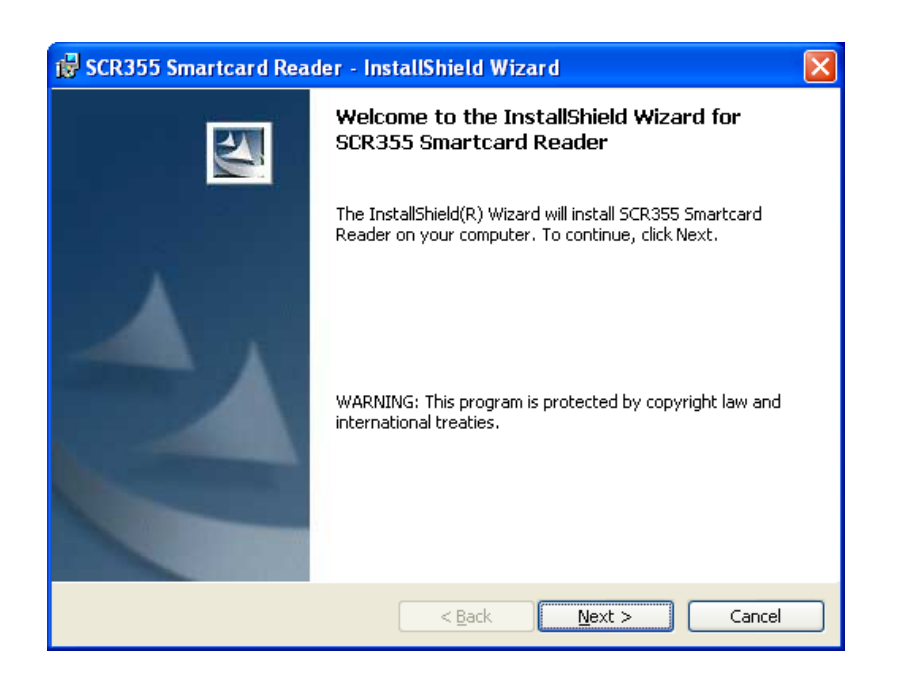

Figura 11

Selezionare "Next".

| 😸 SCR355 Smartcard Reader - InstallShield Wizard                                                                                                    | × |
|----------------------------------------------------------------------------------------------------|---|
| License Agreement                                                                                                    |   |
| Please read the following license agreement carefully.                                                                                                    |   |
|                                                                                                    | _ |
| IMPORTANT: READ CAREFULLY:                                                                                                    |   |
| This End-User License Agreement ("Agreement") is a legal agreement<br>between you (either an individual or a legal entity) and SCM Microsystems,<br>Inc. ("SCM") for the SCM software product identified above, which includes<br>computer software and may include associated media, printed materials, and<br>"online" or electronic documentation ("Licensed Product"). The Licensed<br>Product also includes any updates and supplements to the original Licensed<br>Product provided to you by SCM. Any software provided along with the<br>Licensed Dradust that is consistent with a comparise for a second provided to the original Licensed |   |
| I accept the terms in the license agreement                                                                                                    |   |
| $\bigcirc$ I $\underline{d}$ o not accept the terms in the license agreement                                                                                                    |   |
| InstallShield                                                                                                    |   |
| < Back Next > Cancel                                                                                                    |   |

Figura 12

Selezionare "I accept the terms in the license agreement" e selezionare "Next" .

| 🔀 SCR355 Sma           | rtcard Reader - InstallShield Wizard 🛛 🛛 🔀                              |
|------------------------|-------------------------------------------------------------------------|
| Setup Type             |                                                                         |
| Choose the set         | up type that best suits your needs.                                     |
| Please select a        | setup type.                                                             |
| ⊙ <u>C</u> omplete     |                                                                         |
| 1                      | All program features will be installed. (Requires the most disk space.) |
|                        |                                                                         |
| OCu <u>s</u> tom<br>⊮⊡ | Choose which program features you want installed and where they         |
|                        | will be installed. Recommended for advanced users.                      |
|                        |                                                                         |
| InstallShield          |                                                                         |
|                        | < <u>B</u> ack <u>N</u> ext > Cancel                                    |
|                        |                                                                         |

Figura 13

Non modificare le impostazioni proposte e selezionare "Next".

| 🕏 SCR355 Smartcard Reader - InstallShield Wizard 🛛 🛛 🔀                                                             |
|----------------------------------------------------------------------------------------------------|
| Ready to Install the Program                                                                                       |
| The wizard is ready to begin installation.                                                                         |
| Click Install to begin the installation.                                                                           |
| If you want to review or change any of your installation settings, click Back. Click Cancel to<br>exit the wizard. |
|                                                                                                    |
|                                                                                                    |
|                                                                                                    |
|                                                                                                    |
|                                                                                                    |
|                                                                                                    |
|                                                                                                    |
| < <u>Back</u> Install Cancel                                                                                       |

Figura 14

Selezionare "Install".

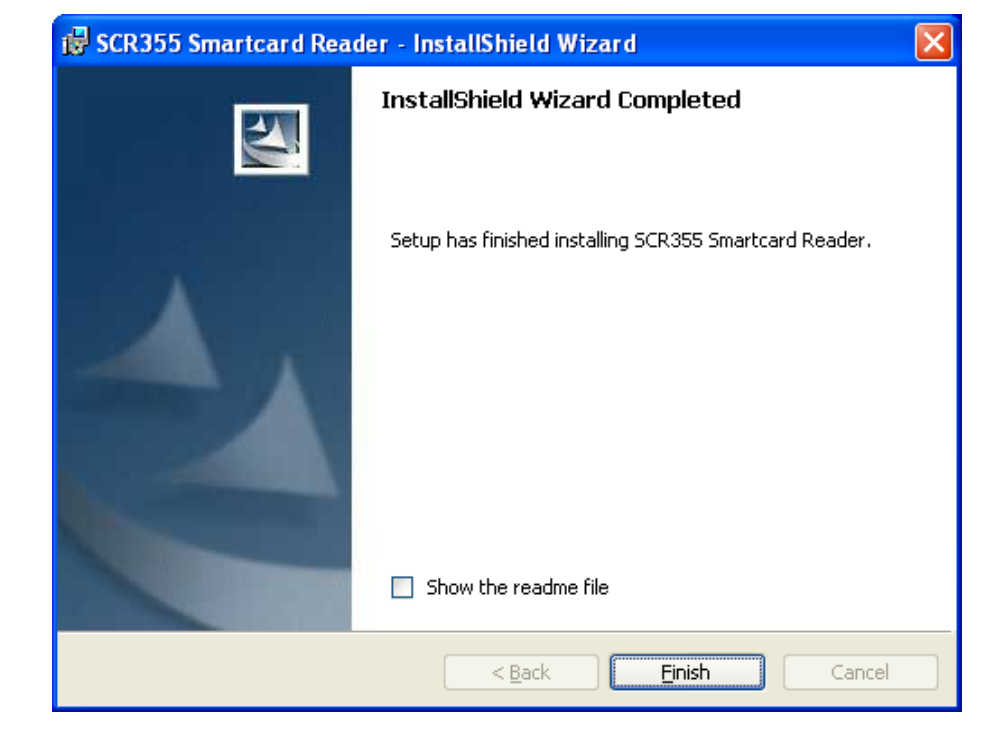

Al termine della installazione del lettore SCMxxx compare la seguente schermata:

Figura 15

#### Selezionare "Finish".

Compare la seguente schermata che avvia l'installazione della libreria gestione carte "Universal Middleware".

| 斜 Installazione di Bit4id - CSP PKCS11 Oberthur 1.2.6.1 |                                                                                                    |  |
|---------------------------------------------------------|----------------------------------------------------------------------------------------------------|--|
|                                                         | Benvenuti nel programma di installazione di<br>Bit4id - CSP PKCS11 Oberthur 1.2.6.1                                                                                                    |  |
|                                                         | Questo programma installerà Bit4id - CSP PKCS11 Oberthur 1.2.6.1<br>nel vostro computer.                                                                                                    |  |
|                                                         | Si raccomanda di chiudere tutte le altre applicazioni prima di<br>iniziare l'installazione. Questo permetterà al programma di<br>installazione di aggiornare i file di sistema senza dover riavviare<br>il computer.<br>Per proseguire, scegliere Avanti. |  |
|                                                         | Avanti > Annulla                                                                                                    |  |

Selezionare "Avanti" e seguire le istruzioni.

L'installazione termina con la seguente schermata:

| 🎒 İn  | istallazione di Bit4id - C                                                                                                    | SP PKCS11 Oberthur 1.2.6.1                                                                                                    |       | $\times$ |
|-------|----------------------------------------------------------------------------------------------------|----------------------------------------------------------------------------------------------------|-------|----------|
|       | id                                                                                                    | Installazione completata<br>L'installazione è stata completata con successo.                                                                                                    |       |          |
| c     | iompletata                                                                                                    |                                                                                                    |       |          |
|       | Registrazione in corso: C:\W<br>Estrazione: C:\WINDOWS\<br>Estrazione: C:\WINDOWS\<br>Estrazione: C:\WINDOWS\<br>Estrazione: C:\WINDOWS\<br>Estrazione: C:\WINDOWS\<br>Estrazione: C:\WINDOWS\<br>OS update lang: ITA<br>Cartella di destinazione: C:\<br>Creato il programma di disin<br>Completata | /INDOW S\system32\bit4upki-store.dll<br>.system32\bit4upki.dll<br>.system32\bit4ucsp1.dll<br>.system32\bit4ucsp2.dll<br>.system32\bit4ucsp1.scg<br>.system32\bit4oxp1.dll.conf<br>.system32\bit4extplg.dll<br>DOCUME~1\Maurizio\IMPOST~1\Temp\nsc10.tmp<br>Programmi\Bit4Id\Bit4id - CSP PKCS11 Oberthur<br>stallazione: C:\Programmi\Bit4Id\Bit4id - CSP PKCS11 Oberthur\u |       |          |
| bit4i | id - Install System v1.0 ———                                                                                                    | < Indietro Fine An                                                                                                    | nulla |          |

Figura 17

Selezionare "Fine".

Compare la seguente schermata:

| Actalis KIT Setup |                                                                                                    |  |
|-------------------|----------------------------------------------------------------------------------------------------|--|
|                   | InstallShield Wizard<br>L'installazione di Actalis Kit v. 5.1.6 da parte di InstallShield<br>Wizard è riuscita. Per potere utilizzare il programma, occorre<br>riavviare il computer.<br>Riavvia il computer adesso.<br>Non riavviare il computer.<br>Setup Complete |  |
|                   | < Indietro <b>Fine</b> Annulla                                                                                                    |  |

Selezionare "Fine" per riavviare il pc e rendere operative le modifiche. L'installazione è terminata.

Dopo aver riavviato il computer, nel desktop compare l'icona tor) e in basso a destra compare l'icona l'icona viene inserita nella finestra puntata dall'icona "Mostra icone nascoste" posizionata in baso a destra del desktop.

# 6. INSTALLAZIONE CON LETTORE MINILECTOR

#### Se si è selezionato il lettore Bit41D, procedere come indicato.

Compare la seguente schermata che evidenzia in quale directory verrà istallato il software Actalis Kit:

| Actalis KIT Setup                                                                                                    | ×                                                                                                    |
|----------------------------------------------------------------------------------------------------|----------------------------------------------------------------------------------------------------|
| Scegliere la posizione di destinazione<br>Selezionare la cartella di installazione dei file.                                                              |                                                                                                    |
| Il programma di installazione installerà Actalis<br>Per effettuare l'installazione in questa cartella<br>in una cartella diversa, scegliere Sfoglia e sel | Kit v. 5.1.6 nella seguente cartella.<br>n, scegliere Avanti. Per effettuare l'installazione<br>lezionare un'altra cartella. |
| Cartella di destinazione<br>C:\Programmi\Actalis\FP5<br>InstallShield                                                                                     | Sfoglia<br>< Indietro Avanti > Annulla                                                                                       |

Figura 19

Selezionare "Avanti" e seguire le istruzioni.

Compare la seguente schermata che avvia l'installazione della libreria gestione carte "Universal Middleware".

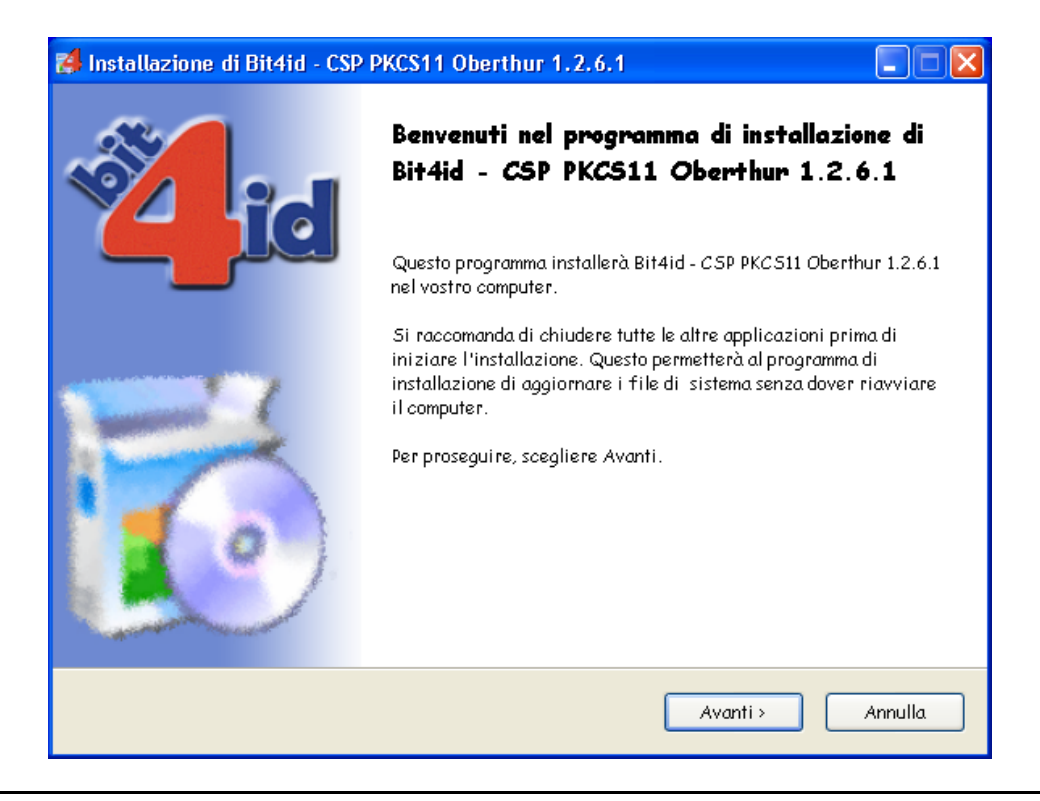

#### Figura 20

Selezionare "**Avanti**" e proseguire con l'installazione della libreria Middleware Universale. Al termine dell'installazione compare la seguente schermata:

| Installazione di Bit4id -                                                                                                    | SP PKCS11 Oberthur 1.2.6.1                                                                                                    |
|----------------------------------------------------------------------------------------------------|----------------------------------------------------------------------------------------------------|
| id                                                                                                    | Installazione completata<br>L'installazione è stata completata con successo.                                                                                                    |
| Completata                                                                                                    |                                                                                                    |
|                                                                                                    |                                                                                                    |
| Registrazione in corso: C:\<br>Estrazione: C:\WINDOWS<br>Estrazione: C:\WINDOWS<br>Estrazione: C:\WINDOWS<br>Estrazione: C:\WINDOWS<br>Estrazione: C:\WINDOWS<br>OS update lang: ITA<br>Cartella di destinazione: C:<br>Cartella di destinazione: C:<br>Creato il programma di disi<br>Completata | (INDOW S\system 32\bit4upki-store.dll<br>system 32\bit4upki.dll<br>system 32\bit4ucsp1.dll<br>system 32\bit4ucsp2.dll<br>system 32\bit4ucsp1.scg<br>system 32\bit4ucsp1.scg<br>system 32\bit4extplg.dll<br>DOCUME~1\Maurizio\IMPOST~1\Temp\nsc10.tmp<br>Programmi\Bit4Id\Bit4id - CSP PKCS11 Oberthur<br>stallazione: C:\Programmi\Bit4Id\Bit4id - CSP PKCS11 Oberthur\u |
| it4id - Install System v1.0 ——                                                                                                    | < Indietro <b>Fine</b> Annulla                                                                                                    |

Figura 21

Selezionare "Fine".

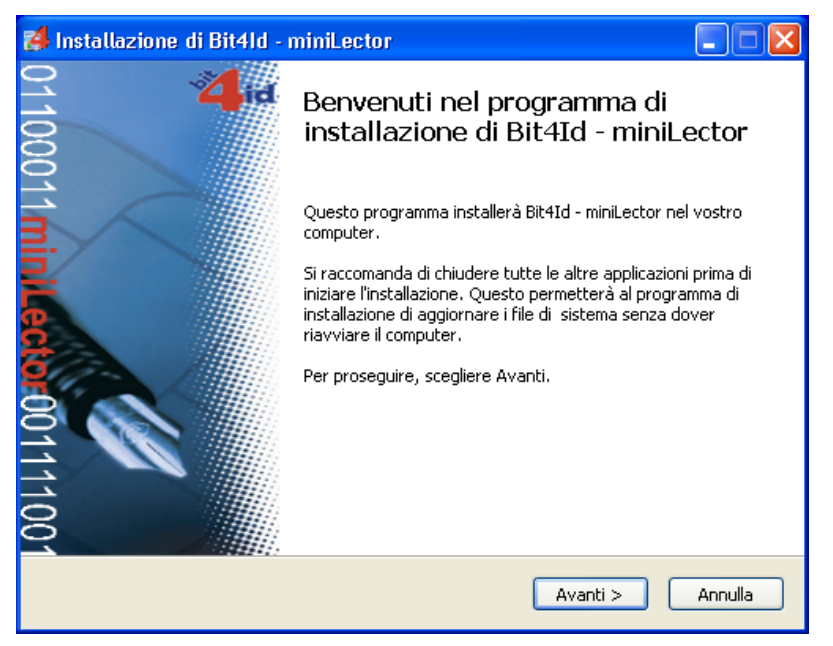

Compare la seguente schermata che avvia l'installazione dei driver del lettore Bit41d:

Figura 22

Selezionare "Avanti" e seguire le istruzioni.

L'installazione termina con la seguente schermata:

| Installazione di Bit4                                                                                                    | ld - miniLector                                                                                                    |                                |
|----------------------------------------------------------------------------------------------------|----------------------------------------------------------------------------------------------------|--------------------------------|
| id                                                                                                    | Installazione completata<br>L'installazione è stata completata con successo.                                                                                                    |                                |
| Completata                                                                                                    |                                                                                                    |                                |
| Estrazione: a38ccid.cat<br>Estrazione: a38ccid.inf<br>Estrazione: a38ccid.sys<br>Estrazione: a38ccidx64.<br>Estrazione: a38ccid86.sys<br>Estrazione: dpinst.xml<br>Esecuzione: "C:\Program<br>Creato il programma di c<br>Crea cartella: C:\Docum<br>Crea collegamento: C:\E<br>Crea collegamento: C:\E<br>Completata | sys<br>s<br>nmi\Bit4id\miniLector\ccid\dpinst.exe" /S /SW<br>disinstallazione: C:\Programmi\Bit4id\miniLector\uninst<br>ents and Settings\Maurizio\Menu Avvio\Programmi\Bit<br>Jocuments and Settings\Maurizio\Menu Avvio\Program<br>Jocuments and Settings\Maurizio\Menu Avvio\Program | minilect<br>AId\min<br>mi\Bit4 |
| Bit4id - Installer v1,0 ———                                                                                                    | < Indietro Fine                                                                                                    | Annulla                        |

Figura 23

Selezionare "Fine".

Compare la seguente schermata:

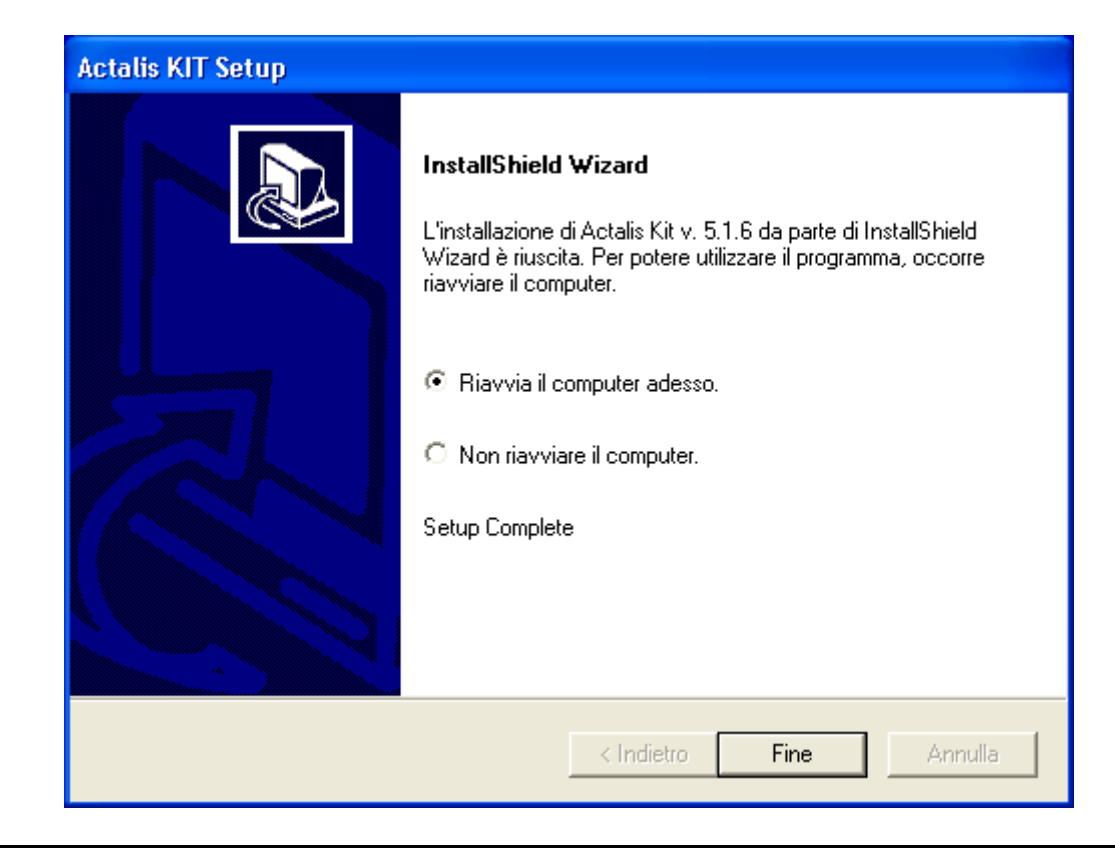

Figura 24

Selezionare "Fine" per riavviare il computer. L'installazione è terminata.

Dopo aver riavviato il computer, nel desktop compare l'icona (puntamento al software File Protector) e in basso a destra compare l'icona (puntamento al software Middleware Universale). In Windows 7 l'icona viene inserita nella finestra puntata dall'icona "Mostra icone nascoste" posizionata in baso a destra del desktop.

## 7. FIRMA DIGITALE CON L'APPLICAZIONE FILE PROTECTOR

Nel caso in cui la CNS sia stata predisposta per la firma digitale, l'utente riceve dalla propria Amministrazione un'applicazione che consente appunto, mediante la CNS, di apporre firme digitali su file e documenti di ogni tipo; l'applicazione si chiama "File Protector".

Normalmente, solo i funzionari pubblici e gli operatori sanitari sono dotati di CNS predisposta per la firma digitale.

Ogni Amministrazione emittente, comunque, può applicare la propria politica al riguardo.

Per capire se la propria CNS è predisposta per la firma digitale, è sufficiente esaminare il contenuto della busta PIN: se compare anche il "PIN certificato di firma" (vedere il paragrafo successivo), significa che la carta consente anche la firma digitale (per attivare quest'ultima, infatti, è necessario utilizzare un PIN diverso da quello che si usa per l'autenticazione).

Per le istruzioni da seguire per l'apposizione della firma digitale con l'applicazione File Protector, si rimanda al manuale utente installato insieme all'applicazione stessa.

### 8. **DISINSTALLAZIONE**

È possibile disinstallare il software del KIT File Protector in due modi:

- mediante il Pannello di Controllo di Windows
- mediante il programma di SETUP contenuto sul CD-ROM.

Vediamo di seguito come si svolge la disinstallazione nelle due modalità, rispettivamente.

#### Mediante il Pannello di Controllo

Dal menu "Avvio" di Windows selezionare Impostazioni, Pannello di Controllo e poi Installazione Applicazioni (attenzione: queste voci possono cambiare a seconda della versione di Windows che si sta utilizzando); quindi, selezionare la voce "Actalis Kit v.5.1.6" come mostrato nella figura sottostante e premere il pulsante "Cambia/Rimuovi": se hai un'altra versione del software, dovrai selezionare la voce "Actalis Kit" relativa al numero di versione che hai sul pc.

| 🚺 Installazione             | e applicazioni                                                                |                             | × |
|-----------------------------|-------------------------------------------------------------------------------|-----------------------------|---|
| 5                           | Programmi attualmente installati: <u>M</u> ostra aggiornamenti                | Ordina per: Nome            |   |
| Cambia/Rimuovi<br>programmi | 🔂 Actalis Kit v. 5.1.6                                                        | Dimensioni <u>1,03MB</u>    | • |
|                             |                                                                               | Utilizzato <u>raramente</u> |   |
|                             |                                                                               | Ultimo utilizzo 10/01/2011  |   |
| Aggiungi nuovi<br>programmi | Per cambiare o rimuovere il programma dal computer, scegliere Cambia/Rimuovi. | Cambia/Rimuovi              |   |

Figura 25

Si avvierà il programma di installazione automatica. Rispondere "OK" nella finestra di dialogo che chiede se si desidera rimuovere completamente l'applicazione selezionata e tutti i relativi componenti:

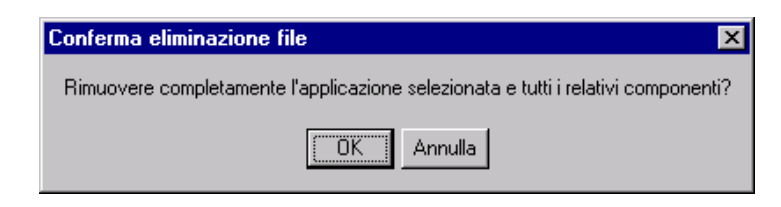

Figura 26

Per disinstallare le altre componenti (Bit4id – CSP PKCS11 Oberthur, e Bit4id – minilector e/o SCR3xxx Smart Card Reader) selezionarle e ripetere la disinstallazione.

#### Mediante il programma di SETUP

Inserire il CD-ROM di installazione, lanciare il programma di SETUP di File Protector, che riconosce la presenza sul PC del software di File Protector. Nella successiva finestra di dialogo selezionare la voce "Rimuovi" e premere il pulsante "Avanti".

| Actalis KIT Set                      | up 🛛 🗙                                                                                                    |
|--------------------------------------|----------------------------------------------------------------------------------------------------|
| <b>Benvenuti</b><br>Modifica, ripri: | stina o rimuove il programma.                                                                                                    |
| Programma di<br>consente di m        | i manutenzione dell'installazione di Actalis File Protector. Questo programma<br>nodificare l'installazione corrente. Scegliere una delle opzioni seguenti. |
| ⊙ <u>M</u> odifica                   | Seleziona nuovi componenti del programma da aggiungere o componenti<br>installati da rimuovere.                                                             |
| O Rigristina                         | Reinstalla tutti i componenti del programma installati precedentemente.                                                                                     |
| Emuovi                               | Rimuovi tutti i componenti installati.                                                                                                    |
|                                      | < [ndietro Avanti > Annulla                                                                                                    |

Figura 27

Rispondere "OK" nella finestra di dialogo successiva che chiede se si desidera rimuovere completamente l'applicazione selezionata e tutti i relativi componenti. Selezionare "Fine" nella finestra che avvisa che è terminata l'operazione di manutenzione. Apparirà una finestra che chiede di riavviare il Pc, se non è selezionata, attivare l'opzione che consente di riavviare il pc e selezionare "Fine".

## 9. ASSISTENZA CLIENTI

L'assistenza tecnica è fornita agli utenti da un apposito Helpdesk.

Gli operatori di Helpdesk sono contattabili telefonicamente in giorni e orari prestabiliti o inviando messaggi di posta elettronica.

Il numero telefonico dell'assistenza e l'indirizzo di posta elettronica sono disponibili sul sito <u>http://www.progettocns.it</u>, nelle pagine informative relative al "Call Center" per i titolari di CNS.

\* \* \*